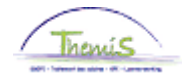

## Proces nr 209: functiegegevens: dienstvoertuigen

### Wijzigingshistoriek

| Versie | Datum      | Auteur           | Opmerkingen                              |
|--------|------------|------------------|------------------------------------------|
| 1      | 16-10-2009 | Bureau Themis    | Initiële versie                          |
| 2      | 11-12-2009 | Björn Jans       | Aanpassing gegevens                      |
| 3      | 15-12-2009 | Eef De Duffeleer | Aanpassing gegevens                      |
| 4      | 27-09-2010 | KCE-Team         | Aanpassing gegevens                      |
| 5      | 18-02-2011 | KCE              | Wijziging/aanpassing gegevens            |
| 6      | 12-07-2012 | AOS              | Wijziging/aanpassing gegevens ifv nieuwe |
|        |            |                  | regelgeving                              |
| 7      | 04-04-2013 | AOS              | Update printscreens                      |
| 8      | 09-01-2020 | AOS              | Toevoeging hybride voertuigen            |

# Inhoudsopgave

| Dienstvoertuigen vanaf 01/01/2012 | 2      |
|-----------------------------------|--------|
| Aanmaken dienstvoertuig           | 2<br>2 |
| Dienstvoertuig encoderen          | 2      |
| Opmerkingen                       | 5      |
| Weergave loondossier              | 6      |
| Meer info                         | 10     |
| Hybride voertuigen vanaf 1/1/2020 | 11     |
| Dienstvoertuig aanmaken           | 11     |
| Hybride voertuig encoderen        | 12     |
| Een « valse hybride » encoderen   | 13     |
| Dienstvoertuigen VOOR 01/01/2012  | 14     |
| Wat?                              | 14     |
| Aanmaken dienstvoertuig           | 14     |
| Dienstvoertuig encoderen          | 15     |
| Opmerking                         | 17     |
| Valideren/goedkeuren              | 17     |
| Weergave loondossier              | 18     |
| Meer info                         | 18     |

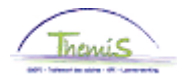

## Dienstvoertuigen vanaf 01/01/2012

Deze werkinstructie bevat de nodige aanwijzingen om een dienstvoertuig toe te voegen in Themis.

Let wel op: dit deel van de werkinstructie behandelt enkel het invoeren van dienstvoertuigen die vanaf 01/01/2012 in gebruik werden genomen (ingangsdatum is dus  $\geq$  01/01/2012). Dit in overeenstemming met de nieuwe regelgeving die vanaf dat moment van kracht is.

Aanmaken dienstvoertuig

Wat?

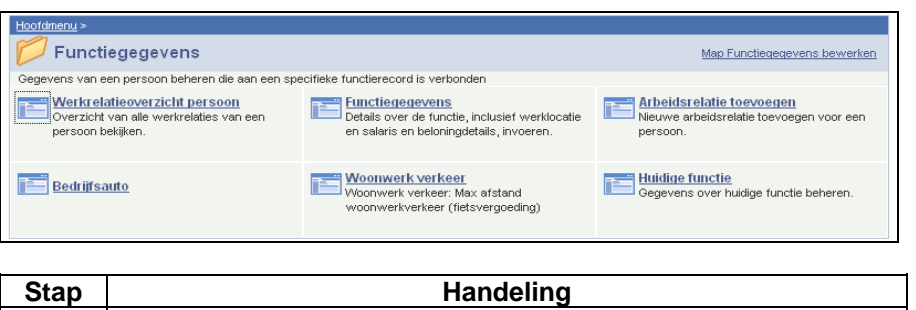

| Stap | Handeling                               |
|------|-----------------------------------------|
| 1    | Ga naar de component "Functiegegevens". |
| 2    | Klik op de link "Bedrijfsauto".         |

| Dienstvoertuig | Bedrijfsauto                                               | Zoeken | Alles weergeve | n Eerste 🛃 1 va | an 1 🕑 Laatste |
|----------------|------------------------------------------------------------|--------|----------------|-----------------|----------------|
| encoderen      | 'Ingangsdatum: 13/07/20                                    | 12 🛐   |                | *Status: Actief | ¥ -            |
|                | *Kenteken:<br>*Soort motor:                                |        | <b>~</b>       |                 |                |
|                | *CO2-uitstoot in g/km:                                     |        |                |                 |                |
|                | Fiscale PK:<br>Km per jaar eigen bijdrag                   | je:    |                |                 |                |
|                | <b>'Werk./Forfaitaire kosten:</b><br>Km per jaar voordeel: |        |                | <u> </u>        |                |
|                | *Soort gebruik:<br>Cataloguswaarde:                        |        |                | ×               |                |
|                | Eigen bijdrage:<br>Vlag volledige eigen bijdra             | age:   | 0,00           |                 |                |
|                | Inschrijvingsdatum:                                        |        | 31             |                 |                |

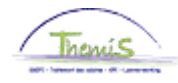

### Dienstvoertuig encoderen (vervolg)

| Veldnaam          | Hoe in te vullen?                                             |
|-------------------|---------------------------------------------------------------|
| Ingangsdatum      | De datum DD/MM/YEAR (vanaf 01/01/2012)                        |
|                   | waarop de werknemer zijn voertuig begint te                   |
|                   | gebruiken.                                                    |
| Status            | <ul> <li>"Actief": indien men een berekening wenst</li> </ul> |
|                   | <ul> <li>"Inactief": om eerdere berekeningen te</li> </ul>    |
|                   | doen verwerpen en/of om een berekening                        |
|                   | niet te laten uitvoeren.                                      |
| Kenteken          | Hier dient men de nummerplaat van het                         |
|                   | voertuig te vermelden.                                        |
| Soort motor       | Diesel, Benzine, gas of elektrisch. Gaat het                  |
|                   | om een hybride motor, kies dan voor de                        |
|                   | fossiele brandstof die in de auto gebruikt                    |
| 000 //state       | wordt.                                                        |
| CO2-ultstoot in   | Hier dient de gemiddelde CO2-uitstoot van                     |
| g/km              | net voertuig te worden ingevuid. Deze                         |
|                   | inschrijvingsbewijs                                           |
| Fiscale PK        | N v t                                                         |
| Km ner jaar eigen | N v t                                                         |
| biidrage          |                                                               |
| Werk./Forfaitaire | Werkelijke kosten: Indien men deze optie                      |
| kosten            | verkiest, mag er geen rekening gehouden                       |
|                   | worden met de fiscale vrijstelling.                           |
|                   | <ul> <li>Forfaitaire kosten: Indien men deze optie</li> </ul> |
|                   | verkiest, is er recht op een fiscale                          |
|                   | vrijstelling.                                                 |
| Km per jaar       | N.v.t.                                                        |
| voordeel          |                                                               |
| Soort gebruik     | Gemenad gebruik                                               |
| econ goorant      | Enkel Woon-werkverkeer                                        |
|                   | In beide gevallen heeft men recht op een                      |
|                   | fiscale vrijstelling.                                         |
| Cataloguswaarde   | Onder cataloguswaarde wordt verstaan de                       |
| 0                 | catalogusprijs van het voertuig in nieuwe                     |
|                   | staat bij verkoop aan een particulier, inclusief              |
|                   | opties en werkelijk betaalde belasting over                   |
|                   | de toegevoegde waarde (BTW), zonder                           |
|                   | rekening te houden met enige korting,                         |
|                   | vermindering, rabat of restorno.                              |

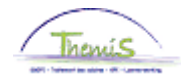

### Dienstvoertuig encoderen (vervolg)

| Eigen bijdrage     | Dit is het bedrag dat betrokkene zelf voor<br>zijn rekening dient te nemen. Dit wordt in<br>mindering gebracht van het voordeel van alle<br>aard. Indien er geen bijdrage is, wordt er<br>standaard de waarde nul genomen. Het<br>bedrag dat men opgeeft, wordt integraal van<br>het netto afgetrokken, zonder rekening te<br>houden met het werkelijke voordeel van alle<br>aard. |                       |  |  |  |  |
|--------------------|----------------------------------------------------------------------------------------------------|-----------------------|--|--|--|--|
| Vlag volledige     | <ul> <li>"Ja" = het voordeel van alle aard</li> </ul>                                                                                                    |                       |  |  |  |  |
| eigen bijdrage     | wordt volledig door betrokkene                                                                                                    |                       |  |  |  |  |
|                    | betaald<br>"Nee" on digest scheming, schemder                                                                                                    |                       |  |  |  |  |
|                    | <ul> <li>"Nee" = er diel<br/>te worden met</li> </ul>                                                                                                    | nt rekening genouden  |  |  |  |  |
| Inschrijvingsdatum | De datum van de eers                                                                                                    | te inverkeerstelling. |  |  |  |  |
|                    | Deze datum dient om rekening te houden                                                                                                    |                       |  |  |  |  |
|                    | met de leeftijd van de                                                                                                    | wagen:                |  |  |  |  |
|                    |                                                                                                    |                       |  |  |  |  |
|                    | Aantal maanden                                                                                                    | Toe te passen         |  |  |  |  |
|                    | 1.10 mmd                                                                                                    | percentage            |  |  |  |  |
|                    | 1-12 mnd                                                                                                    | 100%                  |  |  |  |  |
|                    | 13-24 mnd                                                                                                    | 94%                   |  |  |  |  |
|                    | 23-30 minu<br>27.48 mpd                                                                                                    | 0070                  |  |  |  |  |
|                    | 19-60 mnd                                                                                                    | 76%                   |  |  |  |  |
|                    | Vanaf 61 mnd                                                                                                    | 70%                   |  |  |  |  |
|                    | Valia 01 mila                                                                                                    | 10,0                  |  |  |  |  |
|                    | <u>Opgelet:</u> indien de inverkeerstelling in de<br>loop van de maand is, ook al is het de<br>laatste dag van de maand, telt deze maand<br>als maand 1.                                                                                                    |                       |  |  |  |  |
|                    |                                                                                                    |                       |  |  |  |  |

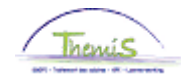

Dienstvoertuig encoderen (vervolg)

| Stap | Handeling                       |
|------|---------------------------------|
| 1    | Vul de verschillende velden in. |
| 2    | Klik op                         |

In onderstaande situaties, dient u als volgt tewerk te gaan:

Maak een nieuwe historieklijn bij door op 📩 te klikken. Geef de correcte ingangsdatum in en wijzig de nodige gegevens. De nieuwe berekening zal van toepassing zijn overeenkomstig de ingangsdatum van het nieuwe record.

- in- en uit dienst in de loop van de maand van werknemer met firmawagen,
- eerste firmawagen voor een werknemer die al in dienst is,
- wijziging van de veldgegevens,
- het bewijzen van werkelijke kosten of de keuze voor forfaitaire kosten,
- het feit of de wagen voor woon-werkverkeer of voor gemengd gebruik wordt gebruikt.

Opgelet: plaats het vorige record NIET op inactief, dit zou leiden tot een verwerping van de voorgaande berekeningen.

#### Opmerkingen

- Indien een personeelslid een eigen bijdrage heeft die het volledige bedrag van het voordeel van alle aard dekt, dient men in het veld "eigen bijdrage" de default-waarde "0" te laten staan en de vlag voor "volledige eigen bijdrage" op "ja" te zetten.
- Indien een personeelslid een eigen bijdrage heeft, dient het maandbedrag in gevuld te worden bij "eigen bijdrage". De loonmotor zal deze vervolgens omzetten naar een jaarbedrag en per dagaftelling in de wedde berekenen. Dit zorgt ervoor dat bijvoorbeeld voor een personeelslid dat € 100/maand gaat betalen er voor januari 2012 (100\*12\*31)/366 berekend zal worden. In casu dus een eigen bijdrage van € 101,64. Voor februari 2012 zal dit (100\*12\*29)/366 zijn, nl. € 95,08.

<u>OPGELET:</u> Dit bedrag wordt ten allen tijde ingehouden op het netto van de wedde, ongeacht of het voordeel van alle aard kleiner is dan de eigen bijdrage.

 De velden "kenteken", "soort motor", "CO2-uitstoot in g/km", "werk.forfaitaire kosten", "soort gebruik", "cataloguswaarde", "eigen bijdrage" en "vlag eigen bijdrage" zijn verplichte velden. Deze zijn noodzakelijk om de berekening vanaf 01/01/2012 correct uit te voeren.

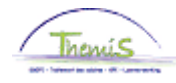

### Opmerkingen

(vervolg)

- Plaats GEEN punten in de bedragen: het bedrag wordt dan met 100 vermenigvuldigd.
- Voor de CO2-uitstoot dient men te kijken op het inschrijvingsbewijs, indien de CO2-uitstoot van het voertuig onbekend is:

| Brandstof | CO2-uitstoot |
|-----------|--------------|
| Diesel    | 195 g/km     |
| Benzine   | 205 g/km     |
| LPG       | 205 g/km     |

• De toekenning van het fiscaal voordeel wordt al toegepast in december 2011 voor de personeelsleden die na vervallen termijn worden betaald. Voor deze personeelsleden wordt de wedde van december pas begin januari uitbetaald.

#### Weergave loondossier

• Afrekening voordeel van alle aard MET fiscale vrijstelling

| Overzicht loon | runs                  |                |            |                 |                        |                      |                  | <u>Z</u> (          | oeken          | Eerst    |
|----------------|-----------------------|----------------|------------|-----------------|------------------------|----------------------|------------------|---------------------|----------------|----------|
| Afw. nr.:      | 1009100               | Afw. dt.:      | 13/03/2012 | Afw. code:      | Vaste wedde            | Ŋ                    | ype afw.:        | Initiële bereker    | ning           | Wedde    |
| Einddat. bp.:  | 29/02/2012            | Beg. dat. fp.: | 01/02/2012 | Eind. dat. fp.: | 29/02/2012             | A                    | ardcode:         | Fictief             |                |          |
| ▼ Resultaat    | berekening            |                |            |                 |                        |                      | Aanpasse         | n   Zoeken   🟪      | Eer            | rste 🖪 1 |
| Looncode       | <u>Omschrijving</u>   |                | Bedrag     | Bedrag oud      | <u>Bedrag verschil</u> | <u>Ant.</u><br>dagen | <u>Ant. eenh</u> | <u>Bdr. eenheid</u> | <u>Uitbet.</u> | perc.    |
| 1000           | Jaarbasis             |                | 49940,0    | )               |                        |                      |                  |                     |                | 1        |
| 3101           | Werkel. prest. of ge  | lijkwaardig    |            |                 |                        | 21,00                | ) 159,61         | )                   |                | 1        |
| 4000           | Wedde                 |                | 6433,9     | 4               |                        |                      |                  | 49940,00            |                | 1        |
| 4035           | T - Standplaats       |                |            | _               |                        |                      |                  |                     |                | 1        |
| 4161           | Dvoertuig voordeel    | privé + ww     | 100,5      | 3               |                        |                      |                  |                     |                | 1        |
| 7005           | Dvoertuig voordeel    | privé + ww     | 100,5      | 3               |                        |                      |                  |                     |                | 1        |
| 7006           | Dvoertuig voordeel    | waarde DMFA    | 100,5      | 3               |                        |                      |                  |                     |                | 1        |
| 9000           | RSZ werknemer         |                | 840,9      | 2               |                        |                      |                  | 6433,94             |                | 13,07    |
| 9102           | Bijz.bijdr.soc.zekerh | neid / maand   | 51,6       | 4               |                        |                      |                  | 6433,94             |                | 1        |
| 9200           | Baremieke voorheff    | îng            | 2225,0     | 3               |                        |                      |                  | 5593,02             |                | 1        |
| 9410           | Netto                 |                | 3264,6     | 5               |                        |                      |                  |                     |                | 1        |
| 9424           | Onbelast ander ven    | voer           | 100,5      | 3)              |                        |                      |                  |                     |                | 1        |
| 9500           | RSZ-bijdrage werkg    | gever          | 1856,8     | 3               |                        |                      |                  | 6433,94             |                | 28,86    |
| 9572           | RSZ WG: Bedrijfsvo    | ertuigen CO2   | 76,2       | 5               |                        |                      |                  |                     |                | 1        |
| 9593           | Bijdrage sociale die  | enst           | 9,6        | 5               |                        |                      |                  | 6433,94             |                | 0,15     |
| 9953           | Récup. op alles       |                | 51,6       | 4               |                        |                      |                  |                     |                | ]        |

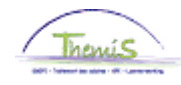

### Weergave

loondossier (vervolg)

### • Afrekening voordeel van alle aard ZONDER fiscale vrijstelling

| Resultaat | berekening                        |          |                   |                 |                      | <u>Aanpassen   Zoeken   🏥</u> | Eerste 🕙             |
|-----------|-----------------------------------|----------|-------------------|-----------------|----------------------|-------------------------------|----------------------|
| Looncode  | <u>Omschrijving</u>               | Bedrag   | <u>Bedrag oud</u> | Bedrag verschil | <u>Ant.</u><br>dagen | Ant. eenh. Bdr. eenheid       | <u>Uitbet, perc.</u> |
| 1000      | Jaarbasis                         | 51438,09 |                   |                 |                      |                               |                      |
| 3101      | Werkel. prest. of gelijkwaardig   |          |                   |                 | 21,00                | ) 159,60                      |                      |
| 4000      | Wedde                             | 6626,94  |                   |                 |                      | 51438,09                      |                      |
| 4034      | T - Haard                         |          |                   |                 |                      |                               |                      |
| 4046      | V - Onderhoud uniform             | 14,58    |                   |                 |                      | 9,43                          |                      |
| 4086      | T - Tweetaligheid nuttige kennis  | 86,24    |                   |                 |                      | 55,78                         | 4,00                 |
| 4087      | T - Tweetaligheid vereiste kennis | 344,93   |                   |                 |                      | 223,11                        | 1,00                 |
| 4096      | Weddebijslag - Mandaat            | 1379,68  |                   |                 |                      | 10709,01                      | 4,00                 |
| 4102      | T - Compenserende                 | 277,53   |                   |                 |                      | 2154,20                       |                      |
| 4161      | Dvoertuig voordeel privé + ww     | 275,00   |                   |                 |                      |                               |                      |
| 4172      | T - Vrijwaring aanvullend         |          |                   |                 |                      |                               |                      |
| 7005      | Dvoertuig voordeel privé + ww     | 275,00   |                   |                 |                      |                               |                      |
| 7006      | Dvoertuig voordeel waarde DMFA    | 275,00   | J                 |                 |                      |                               |                      |
| 9000      | RSZ werknemer                     | 309,39   |                   |                 |                      | 8715,32                       | 3,55                 |
| 9011      | Inhouding pensioen (Politie)      | 600,50   |                   |                 |                      | 8006,62                       | 7,50                 |
| 9102      | Bijz.bijdr.soc.zekerheid / maand  | 51,64    |                   |                 |                      | 8715,32                       |                      |
| 9200      | Baremieke voorheffing             | 3646,24  |                   |                 |                      | 8080,43                       |                      |
| 9410      | Netto                             | 4122,13  |                   |                 |                      |                               |                      |
| 9434      | Belast ander vervoer              | 275,00   | D                 |                 |                      |                               |                      |
| 9500      | RSZ-bijdrage werkgever            | 336,41   |                   |                 |                      | 8715,32                       | 3,86                 |
| 9572      | RSZ WG: Bedrijfsvoertuigen CO2    | 72,76    | D                 |                 |                      |                               |                      |

• Afrekening voordeel van alle aard met en zonder fiscale vrijstelling

| Afw. nr.:       | 1012410             | Afw. dt.:      | 10/07/2012    | Afw. code:      | Vaste wedde     | Ty                   | /pe afw.:         | Regularisatie       | Wedd                 |
|-----------------|---------------------|----------------|---------------|-----------------|-----------------|----------------------|-------------------|---------------------|----------------------|
| Einddat. bp.:   | 29/02/2012          | Beg. dat. fp.: | 01/02/2012    | Eind. dat. fp.: | 29/02/2012      | A                    | ardcode:          | Fictief             |                      |
| ✓ Resultaat     | berekening          |                |               |                 |                 |                      | Aanpasser         | )   Zoeken   🕮      | Eerste 🗹             |
| <u>Looncode</u> | <b>Omschrijving</b> |                | <u>Bedrag</u> | Bedrag oud      | Bedrag verschil | <u>Ant.</u><br>dagen | <u>Ant. eenh.</u> | <u>Bdr. eenheid</u> | <u>Uitbet. perc.</u> |
| 1000            | Jaarbasis           |                | 37060,00      | 37060,00        | í.              |                      |                   |                     |                      |
| 3101            | Werkel, prest, of   | gelijkwaardig  |               |                 |                 | 21,00                | 159,60            | ř.                  |                      |
| 4000            | Wedde               |                | 4774,56       | 4774,56         | i i             |                      |                   |                     |                      |
| 4035            | T - Standplaats     |                |               |                 |                 |                      |                   |                     |                      |
| 4161            | Dvoertuig voorde    | el privé + ww  | 229,83        |                 | 229,83          |                      | 29,00             |                     |                      |
| 4172            | T - Vrijwaring aar  | wullend        |               |                 |                 |                      |                   |                     |                      |
| 6004            | T - Competentie -   | infocode       |               |                 |                 |                      |                   |                     |                      |
| 7005            | Dvoertuig voorde    | el privé + ww  | 229,83        |                 | 229,83          |                      | 29,00             | 5                   |                      |
| 7006            | Dvoertuig voorde    | el waarde DMFA | 229,83        |                 | 229,83          |                      | 29,00             | i.                  |                      |
| 9000            | RSZ werknemer       |                | 169,50        | 169,50          | ř.              |                      |                   |                     |                      |
| 9011            | Inhouding pensio    | oen (Politie)  | 358,09        | 358,09          | l.              |                      |                   |                     |                      |
| 9102            | Bijz.bijdr.soc.zek  | erheid / maand | 47,03         | 47,03           |                 |                      |                   |                     |                      |
| 9200            | Baremieke voorh     | effing         | 1668,95       | 1614,46         | i 54,49         |                      |                   |                     |                      |
| 9410            | Netto               |                | 2530,99       | 2585,48         | -54,49          |                      |                   |                     |                      |
| 9424            | Onbelast ander v    | ervoer         | 124,32        |                 | 124,32          |                      |                   |                     |                      |
| 9434            | Belast ander verv   | oer            | 105,51        |                 | 105,51          |                      |                   |                     |                      |
| 9500            | RSZ-bijdrage we     | rkgever        | 184,30        | 184,30          | 1               |                      |                   |                     |                      |
| 9572            | RSZWG: Bedrijfs     | voertuigen CO2 | 133,87        |                 | 133,87          |                      |                   |                     |                      |

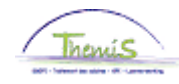

### Weergave loondossier (vervolg)

### Dienstvoertuigen vanaf 01/01/2012

### • Afrekening met volledige eigen bijdrage

| Resultaat | berekening                         |          |            |                 |                      | <u>Aanpasser</u>  | <u>Zoeken</u>   🏭   | 🔄 Eerste 🕙 1         |
|-----------|------------------------------------|----------|------------|-----------------|----------------------|-------------------|---------------------|----------------------|
| Looncode  | <u>Omschrijving</u>                | Bedrag   | Bedrag oud | Bedrag verschil | <u>Ant.</u><br>dagen | <u>Ant. eenh.</u> | <u>Bdr. eenheid</u> | <u>Uitbet, perc.</u> |
| 1000      | Jaarbasis                          | 49578,84 |            |                 |                      |                   |                     |                      |
| 3101      | Werkel. prest. of gelijkwaardig    |          |            |                 | 21,00                | 159,60            |                     |                      |
| 4000      | Wedde                              | 6387,41  |            |                 |                      |                   | 49578,84            |                      |
| 4034      | T - Haard                          |          |            |                 |                      |                   |                     |                      |
| 4046      | V - Onderhoud uniform              | 14,58    |            |                 |                      |                   | 9,43                |                      |
| 4086      | T - Tweetaligheid nuttige kennis   | 86,24    |            |                 |                      |                   | 55,78               | 1,00                 |
| (4162     | Dvoertuig eigen bijdrage werknemer | 109,34   | $\supset$  |                 |                      |                   |                     |                      |
| 4172      | T - Vrijwaring aanvullend          |          |            |                 |                      |                   |                     |                      |
| 9000      | RSZ werknemer                      | 229,81   |            |                 |                      |                   | 6473,65             | 3,55                 |
| 9011      | Inhouding pensioen (Politie)       | 479,06   |            |                 |                      |                   | 6387,41             | 7,50                 |
| 9102      | Bijz.bijdr.soc.zekerheid / maand   | 60,94    |            |                 |                      |                   | 6473,65             |                      |
| 9200      | Baremieke voorheffing              | 2070,39  |            |                 |                      |                   | 5764,78             |                      |
| 9410      | Netto                              | 3538,69  |            |                 |                      |                   |                     |                      |
| 9500      | RSZ-bijdrage werkgever             | 1001,48  |            |                 |                      |                   | 6473,65             | 15,47                |
| 9561      | Pensioenbijdrage werkgever Politie | 1373,30  |            |                 |                      |                   | 6387,41             | 21,50                |
| 9568      | Sociale toelage II                 | 13,33    |            |                 |                      |                   | 86,24               | 15,46                |
| 9572      | RSZ WG: Bedrijfsvoertuigen CO2     | 86,14    | $\supset$  |                 |                      |                   |                     |                      |
| 9593      | Bijdrage sociale dienst            | 9,71     |            |                 |                      |                   | 6473,65             | 0,15                 |

#### • Afrekening met gedeeltelijke eigen bijdrage

| Overzicht loor | runs                  |                |            |                 |                 |                      |                  | <u>Zc</u>        | oeken Eerst       |
|----------------|-----------------------|----------------|------------|-----------------|-----------------|----------------------|------------------|------------------|-------------------|
| Afw. nr.:      | 1010700               | Afw. dt.:      | 14/03/2012 | Afw. code:      | Vaste wedde     | Ту                   | /pe afw.:        | Initiële bereker | ning <u>Wedde</u> |
| Einddat. bp.:  | 29/02/2012            | Beg. dat. fp.: | 01/02/2012 | Eind. dat. fp.: | 29/02/2012      | A                    | ardcode:         | Fictief          |                   |
| ▼ Resultaat    | berekening            |                |            |                 |                 |                      | Aanpasse         | n   Zoeken   🟪   | Eerste 🛃          |
| Looncode       | <u>Omschrijving</u>   |                | Bedrag     | Bedrag oud      | Bedrag verschil | <u>Ant.</u><br>dagen | <u>Ant. eenh</u> | Bdr. eenheid     | Uitbet.perc.      |
| 1000           | Jaarbasis             |                | 49950,69   |                 |                 |                      |                  |                  |                   |
| 3101           | Werkel, prest, of ge  | lijkwaardig    |            |                 |                 | 21,00                | 159,6            | )                |                   |
| 4000           | Wedde                 |                | 6435,31    |                 |                 |                      |                  | 49950,69         |                   |
| 4035           | T - Standplaats       |                |            |                 |                 |                      |                  |                  |                   |
| 4045           | V - Telefoonvergoe    | ding           | 20,70      |                 |                 |                      |                  | 13,39            |                   |
| 4046           | V - Onderhoud unif    | orm            | 14,58      |                 |                 |                      |                  | 9,43             |                   |
| 4086           | T - Tweetaligheid n   | uttige kennis  | 86,24      |                 |                 |                      |                  | 55,78            | 2,00              |
| 4096           | Weddebijslag - Ma     | ndaat          | 1034,76    |                 |                 |                      |                  | 8031,76          | 3,00              |
| 4102           | T - Compenserend      | e              | 277,53     |                 |                 |                      |                  | 2154,20          |                   |
| 4161           | Dvoertuig voordeel    | privé + ww     | 408,57     |                 |                 |                      |                  |                  |                   |
| 4162           | Dvoertuig eigen bij   | drage werknem  | er 20,00   | - J             |                 |                      |                  |                  |                   |
| 4172           | T - Vrijwaring aanvu  | ullend         |            |                 |                 |                      |                  |                  |                   |
| 7005           | Dvoertuig voordeel    | privé + ww     | 408,57     |                 |                 |                      |                  |                  |                   |
| 7006           | Dvoertuig voordeel    | waarde DMFA    | 408,57     | 9               |                 |                      |                  |                  |                   |
| 9000           | RSZ werknemer         |                | 278,10     |                 |                 |                      |                  | 7833,84          | 3,55              |
| 9011           | Inhouding pensioe     | n (Politie)    | 560,26     |                 |                 |                      |                  | 7470,07          | 7,50              |
| 9102           | Bijz.bijdr.soc.zekeri | neid / maand   | 51,64      |                 |                 |                      |                  | 7833,84          |                   |
| 9200           | Baremieke voorhef     | fing           | 3285,12    |                 |                 |                      |                  | 7404,05          |                   |
| 9410           | Netto                 |                | 3674,00    |                 |                 |                      |                  |                  |                   |
| 9434           | Belast ander vervoe   | ər             | 408,57     |                 |                 |                      |                  |                  |                   |
| 9500           | RSZ-bijdrage werk     | gever          | 302,39     |                 |                 |                      |                  | 7833,84          | 3,86              |
| 9572           | RSZ WG: Bedrijfsvo    | pertuigen CO2  | 81,49      |                 |                 |                      |                  |                  |                   |

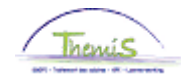

Weergave loondossier (vervolg)

• Afrekening met werkelijke kosten

| Afw. nr.:       | 1012845                 | Afw. dt.:      | 21/08/2012    | Afw. code:      | Vaste wedd                | э                    | Type afw.:        | Initiële berek   | ening   | Wed            |
|-----------------|-------------------------|----------------|---------------|-----------------|---------------------------|----------------------|-------------------|------------------|---------|----------------|
| Einddat. bp.:   | 30/09/2012              | Beg. dat. fp.: | 01/09/2012    | Eind. dat. fp.: | 30/09/2012                |                      | Aardcode:         | Fictief          |         |                |
| 💌 Resultaa      | t berekening            |                |               |                 |                           |                      | Aanpasse          | n   Zoeken   🏅   | E E     | erste 🗹        |
| <u>Looncode</u> | Omschrijving            |                | <u>Bedrag</u> | Bedrag oud      | <u>Bedrag</u><br>verschil | <u>Ant.</u><br>dagen | <u>Ant. eenh.</u> | <u>Bdr. eenh</u> | eid     | <u>Uitbet.</u> |
| 1000            | Jaarbasis               |                | 29720,00      |                 |                           |                      |                   |                  |         |                |
| 3101            | Werkel, prest, of gelij | kwaardig       |               |                 |                           | 20,00                | ) 152             | ,00              |         |                |
| 4000            | Wedde                   |                | 3905,46       |                 |                           |                      |                   | 29               | 9720,00 | 1              |
| 4013            | T - Leidinggevende      |                | 197,11        |                 |                           |                      |                   |                  | 1500,00 | ļ              |
| 4034            | T - Haard               |                |               |                 |                           |                      |                   |                  |         |                |
| (4160           | Dvoertuig voordeel ei   | nkel privé     | 370,82        |                 |                           |                      | 30                | ,00              | 12,36   |                |
| 4224            | T - Brussels Gewest     | 2009           | 158,32        |                 |                           |                      |                   |                  | 1204,77 |                |
| 6004            | T - Competentie - info  | ocode          |               |                 |                           |                      |                   |                  |         |                |
| 7006            | Dvoertuig voordeel w    | aarde DMFA     | 370,82        |                 |                           |                      | 30                | ,00              | 12,36   | i              |
| 9000            | RSZ werknemer           |                | 151,26        |                 |                           |                      |                   | 4                | 4260,89 | l .            |
| 9011            | Inhouding pensioen      | (Politie)      | 292,91        |                 |                           |                      |                   | ;                | 3905,46 | )              |
| 9100            | Bijz.bijdr.soc.zekerhe  | id / kwartaal  | 124,13        |                 |                           |                      |                   | 1:               | 2782,67 | Í.             |
| 9102            | Bijz.bijdr.soc.zekerhe  | id / maand     | -82,76        |                 |                           |                      |                   | -{               | 3521,78 | )              |
| 9200            | Baremieke voorheffin    | ng             | 1583,33       |                 |                           |                      |                   |                  | 4187,54 | ļ.             |
| 9410            | Netto                   |                | 2192,02       |                 |                           |                      |                   |                  |         |                |
| 9500            | RSZ-bijdrage werkge     | ever           | 164,05        |                 |                           |                      |                   |                  | 4260,89 | j –            |
| 9572            | RSZ WG: Bedrijfsvoe     | rtuigen CO2    | 90,22         |                 |                           |                      |                   |                  |         |                |
|                 |                         |                |               |                 |                           |                      |                   |                  |         |                |

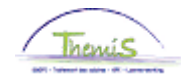

Weergave

loondossier (vervolg) • Toelichting verschillende looncodes:

| Looncode | <u>Uitleg</u>                                                                                                    |  |
|----------|----------------------------------------------------------------------------------------------------|--|
| 4161     | <ul> <li>Belastbaar voordeel van alle aard</li> <li>[(Cataloguswaarde X percentage<br/>degressiviteit) X percentage van CO2] X<br/>6/7</li> </ul> |  |
| 4162     | Eigen bijdrage gebruik van het dienstvoertuig                                                                                                    |  |
| 7005     | Trigger code voor het belastbaar voordeel van alle aard                                                                                           |  |
| 7006     | Info. Code voor de DMFA voordeel van alle aard                                                                                                    |  |
| 9424     | Afrekening van de fiscale vrijstelling                                                                                                    |  |
| 9434     | Indien er geen fiscale vrijstelling wordt afgerekend                                                                                              |  |
| 9572     | RSZ werkgeversbijdrage (solidariteitsbijdrage)                                                                                                    |  |

Meer info

Voor meer informatie over de berekeningswijze: zie onze dienstnota "Gebruik van een dienstvoertuig voor persoonlijke aangelegenheden – Belastbaar voordeel van alle aard", SSGPI-RIO/2012/931, dd. 08-05-2012.

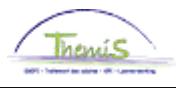

**Wat?** Deze werkinstructie bevat de nodige informatie voor het invoeren van een hybride dienstvoertuig in Themis.

De encodage van een hybride voertuig volgt dezelfde logica als die van een niet-hybride voertuig. Hieronder zullen alleen de parameters die specifiek zijn voor hybride voertuigen worden beschreven.

#### Opgelet:

- Dit deel van de werkinstructie behandelt alleen de encodage van hybride dienstvoertuigen die vanaf 01/01/2020 worden gebruikt (de ingangsdatum is dus ≥ 01/01/2020). Dit is in overeenstemming met de nieuwe regelgeving die vanaf dat moment van kracht is.
- "Plug-in hybride": een voertuig dat is uitgerust met zowel een brandstofmotor als een elektrische batterij die kan worden opgeladen via een verbinding met een externe stroombron buiten het voertuig.
- "Valse hybride": een plug-in hybride voertuig dat wordt gekocht, geleased of gehuurd vanaf 1 januari 2018 en dat is uitgerust met een elektrische batterij met minder dan 0,5 kWh/100 kg voertuiggewicht of dat meer dan 50 gram CO2 per kilometer uitstoot.
- Elk hybride voertuig (plug-in of niet) dat niet onder de categorie "valse hybriden" valt, moet als "hybride voertuig" worden geëncodeerd.

#### Dienstvoertuig aanmaken

| Hoofdmenu >                                                                                  |                                                                                                    |                                                                                  |
|----------------------------------------------------------------------------------------------|----------------------------------------------------------------------------------------------------|----------------------------------------------------------------------------------|
| Functiegegevens                                                                              | Map Functiegegevens bewerken                                                                                   |                                                                                  |
| Gegevens van een persoon beheren die aan een spe                                             | ecifieke functierecord is verbonden                                                                            |                                                                                  |
| Werkrelatieoverzicht persoon<br>Overzicht van alle werkrelaties van een<br>persoon bekijken. | Eunctiergegevens<br>Details over de functie, inclusief werklocatie<br>en salaris en beloningdetails, invoeren. | Arbeidsrelatie toevoegen<br>Nieuwe arbeidsrelatie toevoegen voor een<br>persoon. |
| Bedrijfsauto                                                                                 | Woonwerk verkeer: Max afstand<br>woonwerkverkeer (fietsvergoeding)                                             | Huidige functie<br>Gegevens over huidige functie beheren.                        |
|                                                                                              |                                                                                                    |                                                                                  |

| Stap | Actie                                     |
|------|-------------------------------------------|
| 1    | Ga naar het onderdeel « Functiegegevens » |
| 2    | Klik op de link « Dienstvoertuig »        |

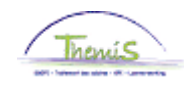

# Hybride voertuigen vanaf 01/01/2020, Vervolg

Hybride voertuig encoderen

| Bedrijfsauto                   | Zoeken   Alles tonen | Eerste 🗹 1 van 1 🚺 Laatste |
|--------------------------------|----------------------|----------------------------|
| *Ingangsdatum: 01/01/2020      | ) *Sta               | tus: Actief 🗸              |
| *Kenteken:                     |                      |                            |
| *Soort motor:                  | 5 Hybride benzine    | ~                          |
| *CO2-uitstoot in g/km:         |                      | se Hybride?                |
| Fiscale PK:                    |                      |                            |
| Km per jaar eigen bijdrage:    |                      |                            |
| *Werk./Forfaitaire kosten:     |                      | ~                          |
| Km per jaar voordeel:          |                      |                            |
| *Soort gebruik:                |                      | ~                          |
| Cataloguswaarde:               |                      |                            |
| Eigen bijdrage:                | 0,00                 |                            |
| Vlag volledige eigen bijdrage: | ~                    |                            |
| Inschrijvingsdatum:            | iii iii              |                            |

| Naam van het veld | Hoe invullen?                                                                                                    |
|-------------------|----------------------------------------------------------------------------------------------------|
| Ingangsdatum      | De DD/MM/JAAR datum (vanaf 01/01/2020)<br>waarop het personeelslid zijn/haar hybride voertuig<br>begint te gebruiken. |
| Type motor        | Kies "Hybride benzine" of "Hybride diesel"                                                                            |
| CO2-uitstoot g/km | Vul de gemiddelde CO2-uitstoot van het voertuig<br>in. Deze informatie is te vinden op het<br>kentekenbewijs.         |

Gelieve voor de andere velden de instructies te volgen van het onderdeel « Dienstvoertuigen vanaf 01/01/2012 »

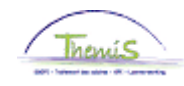

# Hybride voertuigen vanaf 01/01/2020, Vervolg

Een « valse hybride » encoderen

| Bedrijfsauto                   | Zoeken Alles tonen | Eerste 🗹 1 van 1 🕨 Laatste |
|--------------------------------|--------------------|----------------------------|
| *Ingangsdatum: 01/01/2020 🛐    | *Sta               | tus: Actief 🗸              |
| *Kenteken:                     |                    |                            |
| *Soort motor:                  | 6 Hybride diesel   | ~                          |
| *CO2-uitstoot in g/km:         | ⊠ Vals             | se Hybride?                |
| Fiscale PK:                    | Overe              | enstemmende CO2-           |
| Km per jaar eigen bijdrage:    |                    |                            |
| *Werk./Forfaitaire kosten:     |                    | ~                          |
| Km per jaar voordeel:          |                    |                            |
| *Soort gebruik:                |                    | ~                          |
| Cataloguswaarde:               |                    |                            |
| Eigen bijdrage:                | 0,00               |                            |
| Vlag volledige eigen bijdrage: | ~                  |                            |
| Inschrijvingsdatum:            | 31                 |                            |

| Naam van het veld                     | Hoe invullen?                                                                                                    |
|---------------------------------------|----------------------------------------------------------------------------------------------------|
| Ingangsdatum                          | De DD/MM/JAAR datum (vanaf 01/01/2020)<br>waarop het personeelslid zijn/haar hybride<br>voertuig begint te gebruiken.                                                                                                    |
| Type motor                            | Kies "Hybride benzine" of "Hybride diesel"                                                                                                    |
| CO2-uitstoot g/km                     | Vul de gemiddelde CO2-uitstoot van het voertuig<br>in. Deze informatie is te vinden op het<br>kentekenbewijs.                                                                                                    |
| Valse hybride ?                       | Dit veld moet aangevinkt worden                                                                                                    |
| Overeenstemmende<br>CO2-uitstoot g/km | Vul de overeenstemmende CO2-uitstoot van het<br>voertuig in. De overeenstemmende CO2 is terug<br>te vinden op de website van de FOD Financiën<br>(lijst van overeenstemmende voertuigen (XLSX,<br>46.95 KB)(This hyperlink opens a new window).) |
|                                       | Anders laat u dit veld leeg.                                                                                                    |

Gelieve voor de andere velden de instructies te volgen van het onderdeel « Dienstvoertuigen vanaf 01/01/2012 ».

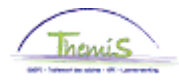

## Dienstvoertuigen VOOR 01/01/2012

Deze werkinstructie bevat de nodige aanwijzingen om een dienstvoertuig toe te voegen in Themis.

Let wel op: dit deel van de werkinstructie behandelt enkel het invoeren van dienstvoertuigen die VOOR 01/01/2012 in gebruik werden genomen (ingangsdatum is dus < 01/01/2012). Dit in overeenstemming met de regelgeving die op dat moment van kracht was.

#### Aanmaken dienstvoertuig

Wat?

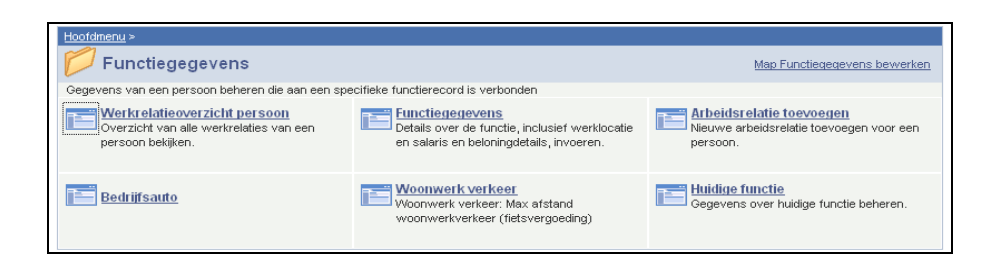

| Stap | Handeling                               |
|------|-----------------------------------------|
| 1    | Ga naar de component "Functiegegevens". |
| 2    | Klik op de link "Bedrijfsauto".         |

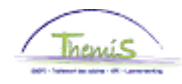

Bedrijfsauto

Dienstvoertuig encoderen

| Verknemer-ID:             | Arbeidsrelatienum        | imer: 0                      |
|---------------------------|--------------------------|------------------------------|
| 3edrijfsauto              | Zoeken   Alles weergeven | - Eerste 🛃 1 van 1 🕨 Laatste |
| 'Ingangsdatum: 01/03/20   | 11 🛐 'S                  | tatus: Actief 💌 🛨 🗖          |
| 'Kenteken:                |                          |                              |
| *Soort motor:             | <b>~</b>                 |                              |
| *CO2-uitstoot in g/km:    |                          |                              |
| Fiscale PK:               |                          |                              |
| Km per jaar eigen bijdrag | je:                      |                              |
| *Werk./Forfaitaire kosten |                          | ~                            |
| Km per jaar voordeel:     |                          |                              |
| *Soort gebruik:           |                          | ~                            |
|                           |                          |                              |
|                           |                          |                              |
|                           |                          |                              |
|                           |                          |                              |

| Veld             | Betekenis                                                                                    |
|------------------|----------------------------------------------------------------------------------------------|
| Ingangsdatum     | Datum (DD/MM/YEAR) VOOR 01/01/2012 waarop de werknemer het voertuig in gebruik neemt.        |
| Status op        | • "Actief": indien men een berekening wenst                                                  |
| ingangsdatum     | "Inactief": om eerdere berekeningen te doen verwerpen en/of om een berekening niet te laten  |
|                  | uitvoeren.                                                                                   |
| Kenteken         | Nummerplaat van het dienstvoertuig.                                                          |
| Soort motor      | • Diesel                                                                                     |
|                  | Benzine                                                                                      |
|                  | • LPG                                                                                        |
|                  | Elektriciteit                                                                                |
| CO2-uitstoot in  | Info die terug te vinden is op het                                                           |
| g/km             | gelijkvormigheidsattest.                                                                     |
| Fiscale PK       | Het fiscaal vermogen van het voertuig. (Geen verplicht veld.)                                |
| Km per jaar      | Dit is de som die het personeelslid betaald aan zijn                                         |
| eigen bijdrage   | werkgever als persoonlijke bijdrage voor het gebruik                                         |
|                  | van net dienstvoertuig. Deze dient hier ingegeven te<br>worden met het aantal km.            |
| Werk.Forfaitaire | <ul> <li>Werkelijke kosten: Indien men deze optie verkiest,</li> </ul>                       |
| kosten           | mag er geen rekening gehouden worden met de                                                  |
|                  | fiscale vrijstelling. Men dient bijgevolg                                                    |
|                  | plaatsen.                                                                                    |
|                  | • Forfaitaire kosten: Indien men deze optie verkiest, is                                     |
|                  | er recht op een fiscale vrijstelling, men dient daarom de woon-werkflag op "ja" te plaatsen. |

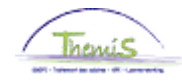

Dienstvoertui g encoderen (vervolg)

| Veld                    | Betekenis                                                                                                    |
|-------------------------|----------------------------------------------------------------------------------------------------|
| KM per jaar<br>voordeel | <ul> <li>Aantal in aanmerking te nemen kilometer per jaar:</li> <li>Afstand woon-werk is kleiner dan 25 km: "5000" km per jaar voordeel.</li> <li>Afstand is groter of gelijk aan 25 km: "7500" km per jaar voordeel.</li> </ul> |
| Soort gebruik           | <ul> <li>Gemengd gebruik</li> <li>In dit geval heeft men recht op een fiscale vrijstelling.</li> </ul>                                                                                                    |

| Stap | Handeling                       |  |  |
|------|---------------------------------|--|--|
| 1    | Vul de verschillende velden in. |  |  |
| 2    | Klik op Boostaan.               |  |  |

In onderstaande situaties, dient u als volgt tewerk te gaan:

Maak een nieuwe historieklijn bij door op 🛨 te klikken. Geef de correcte ingangsdatum in en wijzig de nodige gegevens. De nieuwe berekening zal van toepassing zijn overeenkomstig de ingangsdatum van het nieuwe record.

- in- en uit dienst in de loop van de maand van werknemer met firmawagen,
- eerste firmawagen voor een werknemer die al in dienst is,
- wijziging van de veldgegevens,
- het bewijzen van werkelijke kosten of de keuze voor forfaitaire kosten,
- het feit of de wagen voor woon-werkverkeer of voor gemengd gebruik wordt gebruikt.

Opgelet: plaats het vorige record NIET op inactief, dit zou leiden tot een verwerping van de voorgaande berekeningen.

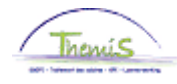

### • Indien er voor één wagen meerdere mogelijkheden van CO2-uitstoot vermeldt staan, moet de gemiddelde of gecombineerde uitstoot opgegeven worden.

• Indien de CO2-uitstoot van het voertuig onbekend is:

| Brandstof | CO2-uitstoot |
|-----------|--------------|
| Diesel    | 195 g/km     |
| Benzine   | 205 g/km     |
| LPG       | 205 g/km     |

Valideren/goed Zie werkinstructie. keuren

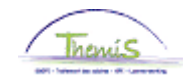

### Weergave loondossier

| Afw. nr.:     | 1006010 Afw. dt               | .:       | 18/02/2011 | Afw. code:      | Vaste wedde     | Ty                   | /pe afw.:         | Initiële bereker | ning <u>Wedde</u> |
|---------------|-------------------------------|----------|------------|-----------------|-----------------|----------------------|-------------------|------------------|-------------------|
| Einddat, bp.: | 28/02/2011 Beg. da            | it. fp.: | 01/02/2011 | Eind. dat. fp.: | 28/02/2011      | A                    | ardcode:          | Definitief       |                   |
| ▼ Resultaat I | berekening                    |          |            |                 |                 |                      | Aanpassei         | n   Zoeken   🕌   | Eerste 🛃 🛛        |
| Looncode      | Omschrijving                  |          | Bedrag     | Bedrag oud      | Bedrag verschil | <u>Ant.</u><br>dagen | <u>Ant. eenh.</u> | Bdr. eenheid     | Uitbet. perc.     |
| 1000          | Jaarbasis                     |          | 58255,11   |                 |                 |                      |                   |                  |                   |
| 3101          | Werkel, prest, of gelijkwaard | dig      |            |                 |                 | 20,00                | 152,00            | )                |                   |
| 4000          | Wedde                         |          | 7358,11    |                 |                 |                      |                   | 58255,11         |                   |
| 4035          | T - Standplaats               |          |            |                 |                 |                      |                   |                  |                   |
| 4046          | V - Onderhoud uniform         |          | 14,29      |                 |                 |                      |                   | 9,43             |                   |
| 4082          | T - Brussels Gewest fedpol    |          | 169,08     |                 |                 |                      |                   | 1338,63          |                   |
| 4086          | T - Tweetaligheid nuttige ke  | nnis     | 84,55      |                 |                 |                      |                   | 55,78            | 4,00              |
| 4087          | T - Tweetaligheid vereiste k  | ennis    | 338,17     |                 |                 |                      |                   | 223,11           | 2,00              |
| 4096          | Weddebijslag - Mandaat        |          | 1352,64    |                 |                 |                      |                   | 10709,01         | 4,00              |
| 4102          | T - Compenserende             |          | 272,09     |                 |                 |                      |                   | 2154,20          |                   |
| 4161          | Dvoertuig voordeel privé + w  | NV       | 265,14     | $\supset$       |                 |                      |                   |                  |                   |
| 4172          | T - Vrijwaring aanvullend     |          |            |                 |                 |                      |                   |                  |                   |
| 7005          | Dvoertuig voordeel privé + w  | w        | 265,14     |                 |                 |                      |                   |                  |                   |
| 7006          | Dvoertuig voordeel waarde     | DMFA     | 265,14     |                 |                 |                      |                   |                  |                   |
| 7007          | Dvoertuig aantal km voorde    | elfí     | 625,00     | J               |                 |                      |                   |                  |                   |
| 9000          | RSZ werknemer                 |          | 339,90     | _               |                 |                      |                   | 9574,64          | 3,55              |
| 9011          | Inhouding pensioen (Politie   | )        | 653,31     |                 |                 |                      |                   | 8710,75          | 7,50              |
| 9102          | Bijz.bijdr.soc.zekerheid / ma | and      | 60,94      |                 |                 |                      |                   | 9574,64          |                   |
| 9200          | Baremieke voorheffing         |          | 4152,87    |                 |                 |                      |                   | 9019,02          |                   |
| 9410          | Netto                         |          | 4381,91    | _               |                 |                      |                   |                  |                   |
| 9424          | Onbelast ander vervoer        |          | -172,45    |                 |                 |                      |                   |                  |                   |
| 9434          | Belast ander vervoer          |          | 437,59     | J               |                 |                      |                   |                  |                   |
| 9500          | RSZ-bijdrage werkgever        |          | 369,58     |                 |                 |                      |                   | 9574,64          | 3,86              |
| 9572          | RSZWG: Bedrijfsvoertuigen     | CO2      | 95,19      |                 |                 |                      |                   |                  |                   |

| Looncode | Verklaring                                       |
|----------|--------------------------------------------------|
| 4161     | Belastbaar voordeel gebruik dienstvoertuig.      |
| 4162     | Eigen bijdrage gebruik dienstvoertuig.           |
| 7005     | Trigger code voor de DMFA.                       |
| 7006     | Infocode voor de DMFA (waarde).                  |
| 7007     | Maandelijks voordeel km (1/12 van 5000 of 7500). |
| 9424     | Gedeelte dat NIET belastbaar is.                 |
| 9434     | Gedeelte dat belastbaar is.                      |
| 9572     | RSZ werkgeversbijdrage.                          |

Meer info

nota SSGPI-ID 214487 dd 18-01-2010